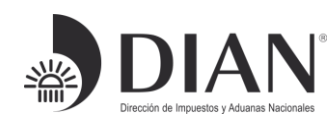

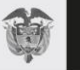

## GUIA PARA EL ENVÍO DE INFORMACIÓN FATCA Y CRS POR PARTE DE LAS INSTITUCIONES FINANCIERAS OBLIGADAS, A TRAVÉS DEL SERVICIO DE INTERCAMBIO DE INFORMACIÓN INTERNACIONAL-SIII DE LA DIAN

2019

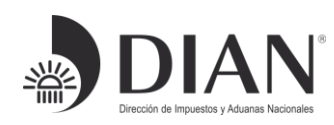

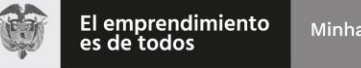

### TABLA DE CONTENIDO

### Página

| 1. | PROPÓSITO                                                                                  | 3  |
|----|--------------------------------------------------------------------------------------------|----|
| 2. | ANTECEDENTES                                                                               | 3  |
| 3. | SERVICIO DE INTERCAMBIO DE INFORMACIÓN INTERNACIONAL -<br>SIII                             | 3  |
| 4. | CONSIDERACIONES GENERALES                                                                  | 4  |
| 5. | GUIA PARA EL CARGUE DE ARCHIVOS Y PRESENTACIÓN                                             | 4  |
| 6. | ENTREGA DE ARCHIVOS Y RECEPCIÓN DE RESPUESTAS DE LAS<br>OTRAS ADMINISTRACIONES TRIBUTARIAS | 18 |

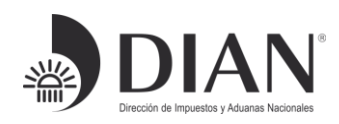

## 1. PROPÓSITO

Este documento es una Guía para facilitar el reporte de información sobre las cuentas financieras, que realizan las Instituciones Financieras Colombianas, a través del Servicio de Intercambio de Información Internacional-SIII de la DIAN, en cumplimiento de los acuerdos suscritos por Colombia con otras jurisdicciones como la Ley de Cumplimiento Fiscal de Cuentas en el Extranjero (FATCA, por sus siglas en inglés) de Estados Unidos; el Estándar Común de Reporte (CRS, por sus siglas en inglés) y el reporte País por País (CbC); estos dos últimos de la Organización para la Cooperación y el Desarrollo Económicos (OCDE).

## 2. ANTECEDENTES

Las disposiciones normativas que regulan el intercambio internacional de información financiera se han venido actualizando. Por ejemplo, para el caso del reporte FATCA, la Resolución 0060 del 12 de junio de 2015, se modificó dos veces con las resoluciones 0003 del 8 de enero y 0086 del 30 de diciembre de 2016.

Así mismo, para el reporte CRS de la OCDE, la Resolución 0119 del 30 de noviembre de 2015 se complementó con la Resolución 0031 del 25 de mayo de 2017.

Por lo general, los cambios en la normatividad o los ajustes tecnológicos, por ejemplo, las nuevas versiones de los esquemas XML, obligan a realizar ajustes en el SERVICIO DE INTERCAMBIO de información internacional-SIII de la DIAN, por lo que se recomienda a los Usuarios consultar la documentación vigente en el año en que se realice el reporte de información.

## 3. SERVICIO DE INTERCAMBIO DE INFORMACIÓN INTERNACIONAL - SIII

El Servicio de Intercambio de Información Internacional (SIII) es un sistema de información que permite que la DIAN cumpla con el intercambio de información automático (AEOI, por las siglas en inglés de Automatic Exchange of Information), que se refiere al intercambio de información entre países que se hace sin necesidad de que medie una solicitud o requerimiento. Este tipo de intercambio busca, entre otras cosas, reducir la evasión de impuestos global.

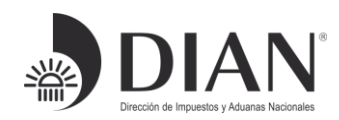

Actualmente el SIII, permite el cargue de información de tres tipos:

- La referente a la Ley sobre el Cumplimiento Fiscal relativo a Cuentas en el Extranjero (FATCA), con el Gobierno de los Estados Unidos y
- CRS y CbC, para el intercambio automático de información para efectos fiscales de conformidad con el estándar de la OCDE.

## 4. CONSIDERACIONES GENERALES

Para el año de elaboración de este documento, tener en cuenta las siguientes consideraciones:

- Actualmente, solo son válidos los reportes FATCA con el esquema en versión 2.0 (Resolución 086 de 2016).
- Actualmente, solo son válidos los reportes CRS con el esquema en versión 1.0 (Resolución 031 de 2017).
- El formato para reportes FATCA es el 2218.
- El formato para reportes CRS es el 2430.

## 5. GUIA PARA EL CARGUE DE ARCHIVOS Y PRESENTACIÓN

A continuación, se detallan los principales pasos que la Institución Financiera debe realizar para cumplir con el envío de información.

1. Ingrese a la siguiente dirección electrónica:

https://muisca.dian.gov.co/WebArquitectura/DefLogin.faces, y diligenciar sus credenciales de acceso.

Formule su petición, queja, sugerencia o reclamo en el Sistema PQSR de la DIAN

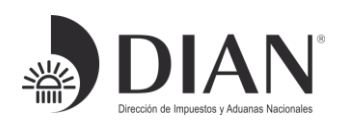

| Servicios en linea Contratación   Inscripción Conde estoy? Inicio   Usuarios registrados   Inscripción Inicio   Usuarios registrados   Inscripcións Inicio   Usuarios registrados   Inscripcións Inicio   Usuarios registrados   Inscripcións Inicio   Usuarios registrados   Inscripcións Inicio   Usuarios registrados   Inscripcións Inicio   Usuarios registrados   Inscripcións Inicio   Usuarios registrados   Inscripcións Inicio   Usuarios registrados   Inscripcións Inicio   Usuarios registrados   Inscripcións Inicio   Usuar                                                                                                    | PROSPERIDA<br>PARA TODO | MinHacienda  | 6                     |                  |                                    |                        |                               |             | G |
|----------------------------------------------------------------------------------------------------|-------------------------|--------------|-----------------------|------------------|------------------------------------|------------------------|-------------------------------|-------------|---|
| Servicios en línea                                                                                                    | Ventas y Remates        | Contratación | Servicio al Ciudadano | Cifras y Gestiór | Normatividad                       | Sobre la DIAN          |                               |             |   |
|                                                                                                    |                         |              |                       | dos              | icio   Usuarios registra           | ¿Dónde estoy?: In      | n linea                       | Servicios e |   |
| Nuevos<br>Usuarios       Para ingresar suministre los siguientes datos         Usuarios       Egistrados         Guia de<br>Servicios en línes       Ingresa a nombre de:         Número de documento de la<br>organización:       Ingresa a nombre de:         Otros<br>Servicios       Tipo de documento del usuario:       Céduta de Ciudadanía         Destacados del mes       Contraseña       Contraseña                                                                                                    |                         |              |                       | MILISCA          | sión                               | Iniciar se<br>SERVICIO | Inscripción<br>RUT            |             |   |
| Para ingresar suministre los siguientes datos  Para ingresar suministre los siguientes datos  Para ingresar suministre los siguientes datos  Ingresa a nombre de: NIT  Número de documento de la  Gestión  Gestión  Gestión  Contraseña  Contraseña  C |                         |              |                       |                  | en enten i                         |                        | Nuevos<br>Usuarios            | 205         |   |
| Usuarios       Usuarios         Usuarios       Ingresa a nombre de:         Número de documento de la       Nimero de documento de la         Servicios       Gestión         Questo       Tipo de documento de la usuario:         Cros       Número de documento de la usuario:         Otros       Número de documento de la usuario:         Cestarcados del mes       Contraseña         Contraseña       Ingreser                                                                                                    |                         |              |                       | siguientes datos | ngresar suministre los             | Para ii                | osuarios                      |             |   |
| Ingresa a nombre de: NIT  Ingresa a nombre de: NIT  Ingresa a nombre de: NIT  Ingresa a nombre de ia organización:  Cédula de Ciudadanía  Cédula de Ciudadanía  Cédula de Ciudadanía  Códula de Ciudadanía  Contraseña  Contraseña  Contraseña  Contraseña  Contraseña  Contraseña                                                                                                    |                         |              |                       |                  |                                    |                        | Usuarios<br>Registrados       | 52          |   |
| Suid de<br>Gestión     Número de documento de la<br>organización:       Servicios     Tipo de documento del usuario:       Otros     Otros       Servicios     Contraseña       Destacados del mes                                                                                                    | •                       |              |                       | NIT              | sa a nombre de:                    | Ingre                  |                               |             |   |
| Gestión<br>Aduanera<br>Pro de documento del usuario:<br>Cédula de Ciudadanía<br>Número de documento:<br>Contraseña<br>Contraseña<br>Contraseña<br>Contraseña                                                                                                    |                         |              |                       | a                | ero de documento de l<br>hización: | Núm<br>orgai           | Guía de<br>Servicios en línea |             |   |
| Otros<br>Servicios<br>Destacados del mes<br>Actividad<br>Actividad                                                                                                    | •                       |              | lula de Ciudadanía    | ario: Cé         | de documento del usu               | Tipo                   | Gestión<br>Aduanera           |             |   |
| Destacados del mes  Contraseña  Contraseña  Lingresar  Lingresar   |                         |              |                       |                  | ero de documento:                  | Núm                    | Otros                         | -           |   |
| Destacados del mes                                                                                                    |                         |              |                       |                  | aseña                              | Cont                   | Servicios                     | _           |   |
| Actividad<br>Econômica<br>Activar<br>Nobel<br>No                                                                                                    |                         |              |                       |                  |                                    |                        | del mes                       | Destacados  |   |
| ingread                                                                                                    |                         | í            | Ingresar              | (                | <b>N</b> o                         | Activar<br>teclado     | Actividad                     |             |   |
| Descarga<br>Mecanismo Digital                                                                                                    |                         |              |                       |                  |                                    | virtual                | Descarga<br>Mecanismo Digital |             |   |
| ¿Ha olvidado su contraseña?                                                                                                    |                         |              |                       |                  | iado su contraseña?                | ¿Ha olvi               | Digital                       |             |   |

2. Una vez autenticado, ingresar por el menú "Presentación de Información por Envío de Archivos" y a continuación, dar clic en "Colocar Archivos en su Bandeja de Entrada".

| Y TABLERO DE CONTRÓL                                  |                                    |                                                                             |  |
|-------------------------------------------------------|------------------------------------|-----------------------------------------------------------------------------|--|
| DIAN-MUISCA                                           | Prese                              | ntación de Información por Envío de Archivos                                |  |
| Administración de Cartera                             | Non-                               |                                                                             |  |
| Autogestión                                           | Colocar Archivos en su             | Permite colocar y remover archivos de su bandeia de entrada                 |  |
| Bandeja de Salida                                     | Bandeja de Entra                   |                                                                             |  |
| Carga                                                 | Consultar Envíos de<br>Solicitudes | Página para que usted consulte solicitudes anteriores.                      |  |
| Comentarios y Quejas                                  | Diligonoise Colinitud Envía do     |                                                                             |  |
| Consulta Asuntos                                      | Archivos                           | Crear la solicitud para el envio de uno o varios archivos.                  |  |
| Consulta de acuse                                     | Formalizar Solicitud de            | Permite realizar la formalización de una edictud de emuío de archives       |  |
| Consulta y Pago de Recibos                            | Envío de Archivos                  | Permite realizar la formalización de una solicitid de envio de archivos.    |  |
| Consultar Firmas de Documento                         | Reemplazar Parcialmente            | Permite modificar parcialmente una solicitud anterior por otra solicitud de |  |
| Consultar documento Diligenciad                       | Descriptions Collected de          | Dennik medile anno estabul anterio en eta estabul de envía de               |  |
| Digitación masiva                                     | Envío de Archivos                  | archivo.                                                                    |  |
| Diligenciar / Presentar                               | Depender Información MIIE          | Damile annas isfermatika nasa al alas aista MUE                             |  |
| Factura Electrónica                                   | Reportar mormación Mir             | Permite cargar información para el plan piloto min-                         |  |
| Firma Electrónica                                     |                                    |                                                                             |  |
| Formalizar Declaración Ingreso S                      |                                    |                                                                             |  |
| Garantias                                             |                                    |                                                                             |  |
| Generación de Clave Técnica                           |                                    |                                                                             |  |
| Numeración de Facturación                             |                                    |                                                                             |  |
| Obligación Financiera Contribuye 🗸                    |                                    |                                                                             |  |
| Presentación de Información por                       |                                    |                                                                             |  |
| Colocar Archivos en su Bandeja                        |                                    |                                                                             |  |
| Consultar Envíos de Solicitudes                       |                                    |                                                                             |  |
| <ul> <li>Diligenciar Solicitud Envío de Ar</li> </ul> |                                    |                                                                             |  |
| Formalizar Solicitud de Envío de                      |                                    |                                                                             |  |
| Reemplazar Parcialmente Envir                         |                                    |                                                                             |  |
| Reemplazar Solicitud de Envío                         |                                    |                                                                             |  |
|                                                       |                                    |                                                                             |  |

Formule su petición, queja, sugerencia o reclamo en el Sistema PQSR de la DIAN

Oficina de Seguridad de la Información

Cra. 8 № 6C-38 piso 6<sup>o</sup> PBX 607 9999 – 382 4500 ext. 901401 Código postal 111711 www.dian.gov.co

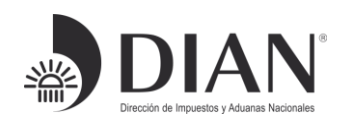

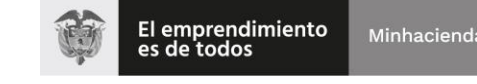

- 3. En el campo Código Formato, seleccionar:
  - Para FATCA -> 2218
  - Para CRS -> 2430

Y dar clic en el botón "Continuar".

| Código Format | 0      | 2218 |         |             |                |
|---------------|--------|------|---------|-------------|----------------|
| Nombre Forma  | to     |      |         |             |                |
| 0             | Buscar |      |         | 👔 Limpiar 🔵 |                |
|               | ld     |      | Version |             | Nombre Formato |
| 0             | 2218   | 1    |         | FATCA       |                |
| 0             |        |      |         |             |                |

4. Seleccionar el archivo XML a cargar. Tener en cuenta que el nombre de archivo, debe respetar la siguiente estructura:

Dmuisca\_ccmmmmvvaaaaccccccc.xml

Donde:

| CC:       | Concepto Nuevo (01)                                                         |
|-----------|-----------------------------------------------------------------------------|
| mmmmm:    | Formato (02218 para FATCA, 02430 para CRS)                                  |
| vv:       | Versión del formato (01)                                                    |
| aaaa:     | Año en el cual se está realizando el envío (año actual)                     |
| CCCCCCCC: | Consecutivo de envío generado y rellenar con ceros a la izquierda: 00000021 |

Por ejemplo: Dmuisca\_01022180120190000021.xml

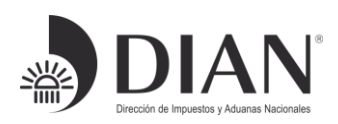

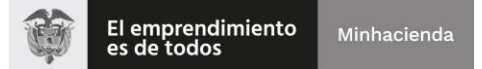

Dar clic en el botón "**Colocar**". Y seleccionar el archivo cargado para dar clic en el botón "Firma".

| Identificación Organización Informante |                        |                  |             |                             | 860506648                    |              |  |  |
|----------------------------------------|------------------------|------------------|-------------|-----------------------------|------------------------------|--------------|--|--|
| Razón Social / No                      | mbre Organización Info | rmante           |             | BANCO STANDARD CHARTERED CO |                              |              |  |  |
| Identificación Inter                   | resado                 |                  |             |                             |                              |              |  |  |
| Nombre Interesad                       | 0                      |                  |             | ROMERO                      | ROMERO JAIME                 |              |  |  |
| Nombre Formato                         | FATCA                  |                  |             |                             | 🔘 Buscar )                   |              |  |  |
| Código Formato                         | 2218                   | Versión          |             | Versión                     | 1                            |              |  |  |
| Selecciona                             | r Archivo              | Elegir           | archivos    | Ningún archi                | vo seleccionado              | 🔗 Colocar    |  |  |
|                                        | Su próximo consecu     | tivo para el env | vío de arch | nivos <mark>a nombre</mark> | de esta organización es: 21  |              |  |  |
| Ca                                     | ntidad de números para | agotar           |             |                             |                              | 阙 Siguiente) |  |  |
|                                        | Nombre Archivo         |                  | Tamaî       | io en bytes                 | Ultima fecha de Modificación | n Firmado    |  |  |
| Dmuisc                                 | a_0102218012017000     | 00021.xml        |             | 2009                        | 26-01-2017                   |              |  |  |
|                                        |                        |                  |             |                             | <b>A P</b>                   |              |  |  |

#### Notas:

- Para FATCA se debe cargar solo un (1) archivo, mientras que para CRS, se pueden cargar múltiples archivos (uno por Jurisdicción de destino)
- De acuerdo con la anterior, para FATCA se debe colocar un archivo por cada solicitud, mientras que para CRS se pueden colocar varios archivos y enviarlos con la una (1) solicitud.

Tener en cuenta que es necesario respetar los consecutivos. Es decir, en caso que se requiera enviar cinco (5) archivos y la pantalla sugiera el consecutivo seis (6), los archivos a colocar deberán empezar a partir de este número; así:

Dmuisca\_01024300120190000006.xml Dmuisca\_01024300120190000007.xml Dmuisca\_01024300120190000008.xml Dmuisca\_01024300120190000009.xml Dmuisca\_01024300120190000010.xml

No se debe saltar ningún consecutivo o la solicitud quedará con error y no será procesada.

Formule su petición, queja, sugerencia o reclamo en el Sistema PQSR de la DIAN

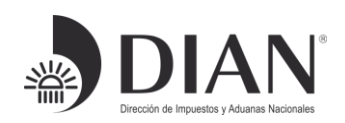

Si se cargan varios archivos, aparecerá una pantalla similar a la siguiente, en la que debe seleccionar todos los archivos a cargar, dando clic en el checkbox:

|   | Cantidad de números para agotar   |                 |                             |
|---|-----------------------------------|-----------------|-----------------------------|
| 1 | Nombre Archivo                    | Tamaño en bytes | Ultima fecha de Modificació |
| 7 | Dmuisca_010243001201700000008.xml | 2727            | 16-07-2017                  |
| 7 | Dmuisca_010243001201700000010.xml | 2786            | 16-07-2017                  |
| / | Dmuisca_010243001201700000006.xml | 29747           | 16-07-2017                  |
| / | Dmuisca_010243001201700000009.xml | 3996            | 16-07-2017                  |
| / | Dmuisca_010243001201700000007.xml | 2781            | 16-07-2017                  |

5. Dar clic en el botón "Firma".

Aparece la siguiente ventana, para solicitar que se genere un código electrónico que el sistema envía a la cuenta de correo-e registrada en el RUT. Dar clic sobre el vínculo "Generar código electrónico".

| Firmar of                 | documento                     |
|---------------------------|-------------------------------|
| Ingrese por favor los sig | guientes datos para la firma: |
| Código electronico        |                               |
| Contraseña                | Generar código electronico    |
|                           | Ver contraseña                |
|                           | Firmar                        |
|                           |                               |
|                           |                               |
|                           |                               |
|                           |                               |

 El código electrónico también se puede consultar, ingresando nuevamente como usuario registrado en el sitio de la DIAN, (en una nueva pestaña del navegador), en la opción "Comunicados" – "A su correo electrónico".

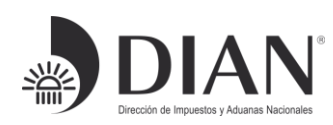

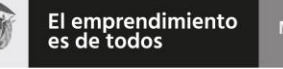

## Mis actividades

Comunicados

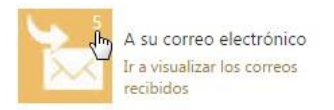

El correo con el código electrónico generado por la DIAN para realizar la firma del documento, es similar al siguiente:

| Mis comunicados                                                                                                    |                                                                                                    | Consulte su comunicación                                                                                                    |
|----------------------------------------------------------------------------------------------------|----------------------------------------------------------------------------------------------------|----------------------------------------------------------------------------------------------------|
| Asunto<br>Se ha generado un Código Electrónico<br>Se ha generado un Código Electrónico<br>Se ha generado un Código Electrónico<br>Se ha generado un Código Electrónico<br>Se ha generado un Código Electrónico | Fecha envio<br>26/01/2017 11:00<br>10/01/2017 15:45<br>10/01/2017 15:42<br>10/01/2017 15:40<br>10/01/2017 10:38 | Se ha generado un Código Electrónico<br>26/01/2017 11:00<br>De concedierco@dan.gov.co<br>Para: coelandiar@dan.gov.co: provelash.tecnologia@gmail.com                                                                                                    |
|                                                                                                    | D <sub>2</sub>                                                                                                  | Se ha generado un Código Electrónico Código seguridad: 1387/c86-57be-4a23-a582-6603-557a72b Jueves 36 de Enero de 2017 Señor (a) Juenes 76 de Enero de 2017 Señor (a) Dalme Romero Romero De acuerdo a us solicitud para firmar electrónicamente: El documento Nro Dmuisca_010221801201700000021.xml Se ha generado el siguiente códgo electrónico 783-199. Costo una Vigencia el vallesc: Cógido el ingréside vallesc: Cógido el orgéneire el el campo Bentificado como .Código ElectrónicoL en la ventana de firma. Este código selo puede ser utilizado una vez. |

7. Ingresar el código electrónico recibido en el correo-e, ingresar la contraseña que es la clave IFE (Instrumento de Firma Electrónica) y dar clic en el botón "Firmar".

| documento                      |  |  |
|--------------------------------|--|--|
| iguientes datos para la firma: |  |  |
| 781395                         |  |  |
| Generar código electronico     |  |  |
| ••••••                         |  |  |
| Ver contraseña                 |  |  |
| Firmar                         |  |  |
|                                |  |  |

Se muestra ventana informado la firma exitosa de los archivos cargados.

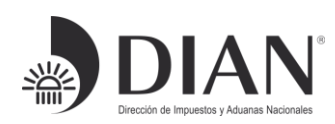

| ormate | FATCA                              |
|--------|------------------------------------|
| rman   | 2218                               |
| e      | Correcto                           |
|        | El archivo se firmó                |
|        |                                    |
|        |                                    |
| 1      |                                    |
| Los    | archivos se firmaron exitosamente. |
|        |                                    |
|        |                                    |
|        |                                    |
|        |                                    |

8. Si para reporte CRS se colocan y firman varios archivos, el sistema muestra el siguiente mensaje:

| Nombre Formato         CRS           Código Formato         2430 |                                        | O Buscar                                                                                           |                     |
|------------------------------------------------------------------|----------------------------------------|----------------------------------------------------------------------------------------------------|---------------------|
|                                                                  |                                        | Versión 1                                                                                          |                     |
| Selr                                                             | El archivo se firmó                    | e esta organización es: 6                                                                          | Colocar)<br>iiente) |
|                                                                  | Los archivos se firmaron exitosamente. | Ultima fecha de Modificación<br>16-07-2017<br>16-07-2017<br>16-07-2017<br>16-07-2017<br>16-07-2017 | Firmado             |
|                                                                  |                                        | ( Remover)                                                                                         |                     |

9. Una vez firmados los archivos, seleccionar en el menú la opción "Presentación de información por envío de archivos" y el submenú "Diligenciar Solicitud de Envío de Archivos". En esta pantalla, digitar los siguientes datos:

| Campo          | Descripción                      |
|----------------|----------------------------------|
| Código Formato | 2218 para FATCA<br>2430 para CRS |

Formule su petición, queja, sugerencia o reclamo en el Sistema PQSR de la DIAN

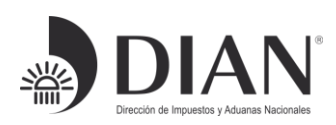

| Campo                                                       | Descripción                                                                                                    |  |  |
|-------------------------------------------------------------|----------------------------------------------------------------------------------------------------|--|--|
| Año informado                                               | Año por el que se está reportando la información.<br><b>Nota</b> : Como el reporte de información se hace año<br>vencido, el <b>Año informado</b> es el año<br>inmediatamente anterior. |  |  |
| Nombre y Extensión del Primer<br>Archivo de Envío: XXXX.xml | Digitar únicamente el nombre del primer archivo de<br>la serie, por ejemplo:<br>Dmuisca_010243001201900000006.xml                                                                       |  |  |
| Número Total de Registros de<br>los Archivos de Envío       | Digitar 1                                                                                                    |  |  |
| Cantidad de<br>Archivos                                     | Si es FATCA, digitar 1<br>Si es CRS, digitar la cantidad de archivos cargados.                                                                                                    |  |  |

Por ejemplo, en la siguiente pantalla se observa una solicitud en la que se trata de un reporte FATCA, presentado en el 2017 con información del año 2016:

| normación General                                                                                                    |                                                                                     |                                                                                                 |                                                 |  |
|----------------------------------------------------------------------------------------------------|-------------------------------------------------------------------------------------|-------------------------------------------------------------------------------------------------|-------------------------------------------------|--|
| Identificación Organización Informante                                                                                                    | 860506                                                                              | 648                                                                                             |                                                 |  |
| Razón Social / Nombre Organización Informar                                                                                                    | te BANCO                                                                            | STANDARD CH                                                                                     | IARTERED CO                                     |  |
| Identificación Interesado                                                                                                    | 62810                                                                               |                                                                                                 |                                                 |  |
| Nombre Interesado                                                                                                    | ROME                                                                                | RO ROMERO JAI                                                                                   | ME                                              |  |
| Identificación Destinatario                                                                                                    | 800197                                                                              | 268                                                                                             |                                                 |  |
| Razón Social / Nombre Destinatario                                                                                                    |                                                                                     | DIRECCION DE IMPUESTOS Y ADUA                                                                   |                                                 |  |
| nformación del Formato de los Ard                                                                                                    | chivos a Enviar con esta                                                            | a solicitud                                                                                     |                                                 |  |
| nformación del Formato de los Ard<br>Nombre Formato                                                                                                    | chivos a Enviar con esta<br>FATCA                                                   | a solicitud                                                                                     | 1                                               |  |
| nformación del Formato de los Are<br>Nombre Formato<br>Código Formato<br>Nombre Tipo Archivo                                                                                 | chivos a Enviar con esta<br>FATCA<br>2218<br>XML                                    | a solicitud                                                                                     | 1<br>Inserción / Nuevo 🔻                        |  |
| Iformación del Formato de los Aro<br>Nombre Formato<br>Código Formato<br>Nombre Tipo Archivo<br>Año Informado                                                                | Chivos a Enviar con esta<br>FATCA<br>2218<br>XML<br>2016                            | a solicitud<br>Buscar<br>Versión<br>Concepto<br>Periodo<br>Informado                            | 1<br>Inserción / Nuevo ▼<br>0 ▼ APERIÓDICO      |  |
| nformación del Formato de los Are<br>Nombre Formato<br>Código Formato<br>Nombre Tipo Archivo<br>Año Informado<br>Nombre y Extensión del Primer Archivo de<br>Envio. XXXX.xml | chivos a Enviar con esta<br>FATCA<br>2218<br>XML<br>2016<br>Dmuisca_010221801201700 | a solicitud<br>Buscar<br>Versión<br>Concepto<br>Periodo<br>Informado<br>Cantidad de<br>Archivos | 1<br>Inserción / Nuevo ▼<br>0 ▼ APERIÓDICO<br>1 |  |

Formule su petición, queja, sugerencia o reclamo en el Sistema PQSR de la DIAN

#### Oficina de Seguridad de la Información

Cra. 8 № 6C-38 piso 6° PBX 607 9999 – 382 4500 ext. 901401 Código postal 111711 www.dian.gov.co

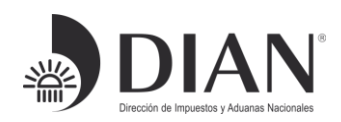

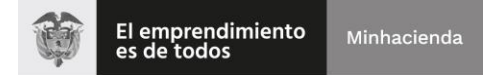

Dar clic en el botón "Solicitar", y en el cuadro de diálogo con la pregunta si desea guardar la solicitud, dar clic en la opción "**Si**".

| 必则/destinatario                 | 800 | 197268 |
|---------------------------------|-----|--------|
| ci / Nombre Destinatario        |     |        |
| Guardar Solicitud.              |     |        |
| I                               |     |        |
| ¿ Desea guardar su solicitud ?. |     |        |
|                                 |     |        |
|                                 | 3   | No     |

10. Para firmar la presentación del archivo se ejecutan nuevamente los pasos de firma (ver numerales 5, 6 y 7):

| Firmar                   | documento                      |   |
|--------------------------|--------------------------------|---|
| Ingrese por favor los si | iguientes datos para la firma: |   |
| Código electronico       | 268815                         | 4 |
|                          | Generar código electronico     |   |
| Contraseña               | •••••                          |   |
|                          | Ver contraseña                 |   |
|                          |                                |   |
|                          |                                |   |
| Г                        | Finally                        |   |

Es decir, solicita el código electrónico, digita la clave de la firma Digital y Firma la solicitud.

Formule su petición, queja, sugerencia o reclamo en el Sistema PQSR de la DIAN

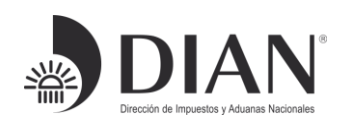

#### 🕘 DIAN :: MUISCA : Firma de Solicitud de Envío de Arc... 🛛 — AN :: MUISCA : Registro de S... imes + Х ① ▲ https://pruebasfuncionales.dian.gov.co/WebCargamasivainex/D€ DefSolRegistroArchivo.faces C 2 muisca 26-07-2017 / 15:52:18 USUARIO PRUEBA BANCO BEVA -- BANCO BILBAO VIZCAYA ARC N MI, 🔔 Alarmas 🖅 Tareas Asuntos Acus Recibo Cerrar ) PRESENTANDO DOCUMENTO Diligenciar Solicitud de Envío de Archivos Información General Identificación Organización Informante 8600 Se esta presentando el documento, esta operación puede Razón Social / Nombre Organización Informante BANG tomar un tiempo, por favor espere. Identificación Interesado 7000 Nombre Interesado USU/ Identificacio 8001 Razón Social No Confirmación Su solicitud debe ser firmada Informa Nombre El número de documento asignado es 100066000020340. Tome nota del número de la solicitud o imprima el Factura Electrónica Código F Firma Electrónica documento pdf, si usted no puede realizar el proceso de Nombre Formalizar Declaración Ingreso Sal firma del documento, acerquese con esta información a la DIAN para realizar el proceso de formalización. ¿ Desea generar el documento en formato PDF ? Garantías Año Infor Generación de Clave Técnica Nombre XXXX.xm Información Extraniera · Numeración de Facturación Número Obligación Financiera Contribuyent Envio. Precios Avalúo 5

11. Realizado lo anterior se generan dos ventanas:

Esperar a que la ventana "PRESENTANDO DOCUMENTO" se actualice, y que el sistema muestre otra ventana, en la que informa que se generó exitosamente la solicitud.

El sistema genera el "Acuse de Recibo":

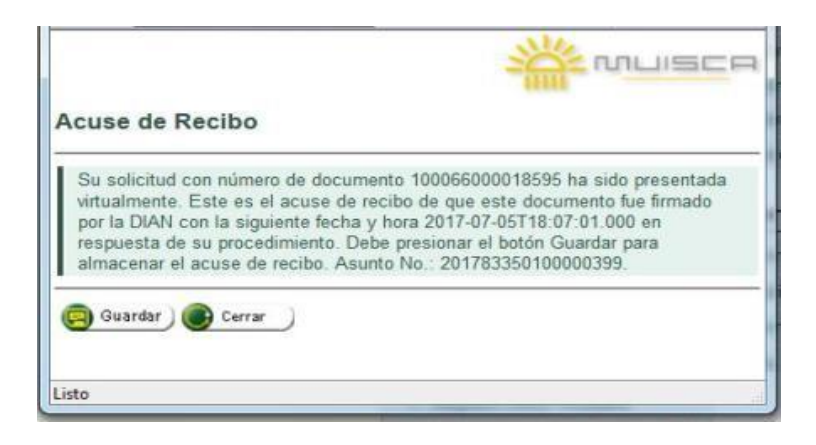

Formule su petición, queja, sugerencia o reclamo en el Sistema PQSR de la DIAN

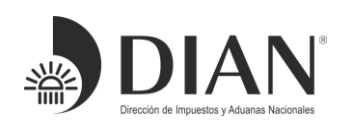

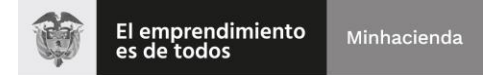

12. Para consultar el estado de la solicitud, usar la opción "Consultar envío de solicitudes":

|   | No. Solicitud   | Código<br>Formato | Versión del<br>formato | Fecha<br>solicitud | Cantidad de<br>Archivos | Estado                |   |
|---|-----------------|-------------------|------------------------|--------------------|-------------------------|-----------------------|---|
| ۲ | 100066000018595 | 2430              | 1                      | 05-07-2017         | 1                       | Solicitud<br>recibida | 0 |

13. Después de finalizar el cargue de archivos y generar la solicitud, el sistema genera el Formato 10006, que es la evidencia de la entrega del archivo, pero no de su presentación.

|                                                                                                    | Presentation de Información por En                                                                                               | vio de Archivos                                                                               | 10006                                                                             |
|----------------------------------------------------------------------------------------------------|----------------------------------------------------------------------------------------------------|-----------------------------------------------------------------------------------------------|-----------------------------------------------------------------------------------|
| 2. Concepto 1 NEERCIONNU<br>Especio reservado para la CIAN                                                                                                    |                                                                                                    | 4. Número de formulario                                                                       |                                                                                   |
| o 25. Tipo documento<br>Pasaporte 4 1<br>BANCO<br>e 60. Número de identificación Tributari                                                                             | Nůmero de identificación      B A N C      28. Segundo apellido      BBVA  a (NTY)      1: DV 33. Tipo docume                    | 0 8 8 V A 1 3 29 Primer nombre<br>USUARIO                                                     | 90. Clifos nombres<br>PRUEBA                                                      |
| S. Apelidos y nombres o razón socia     SANCO BILBAO VIZCAYA ARGE     S7. Tipo documento                                                                               | 3 , 0 , 2 , 0 - 1 NIT<br>INTARIA COLOMBIA S.A.<br>38. Número de ig                                                               | 211                                                                                           |                                                                                   |
| 39. Apelidos y nombres o razón socia<br>DIRECCION DE IMPUESTOS Y                                                                                                    | ADUANAS NACIONALES                                                                                                    |                                                                                               | 6 8                                                                               |
| 40 Formato     2218     43. Mfo vigencia     45. Mfo vigencia     45. Nontore archivo     0mutoca_010221801201700000045.     47. Cantided archivos     52. Descripción | et Periodo vigencia                                                                                                    | Tipo artitivo         1           Rohivo xm         1           Internet         40. Número 1 | version         42. Concepto solidud           I         INSERCIONNUEVO         I |
|                                                                                                    | A.                                                                                                    |                                                                                               |                                                                                   |
| 4                                                                                                    |                                                                                                    |                                                                                               | 2017-07-09 (00-50-25 PM<br>Fecha Aquice<br>de Recibo                              |
| La firma de este documento comitiliya un<br>revolcio de presentación de información p<br>verificaciones postoriores que efectito la Di<br>contantido.                  | comprobarto de la entrega a través del<br>or envío de archivos, sin perjuiso de las<br>XNI en sus especificaciones técnicas y su | 997. Fedha Transacción 2 0<br>984. Funcionario                                                | 0 1 7-0 7-2 6/1 5:5 0:0 8                                                         |
| Firma del interesado:                                                                                                    | 26                                                                                                    | 985. Cargo                                                                                    |                                                                                   |

**NOTA:** Validar que en la parte inferior derecha del documento aparezca el sello de "Firmado" y la fecha de acuse de recibo. En caso de que no aparezca, es necesario realizar nuevamente el proceso.

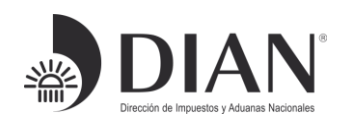

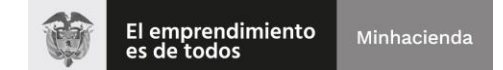

14. El sistema SIII, realiza la validación de los archivos cargados, verificando estructura XML y consistencia de la información. Si la validación es exitosa, recibirá un correo similar a este:

## Validación de archivo enviado por carga masiva

Código seguridad: f54173cf-ee32-4922-9d9a-35c8c4ab750d

viernes 23 de junio de 2017

Respetado cliente:

Se ha recibido validado la información asociado con la solicitud 100066000016171, el resultado de dic

Archivo Dmuisca\_010221801201700000015.xml

Cumplió con todas las validaciones establecidas por la DIAN para su correcta recepción.

Próximamente dicho archivo será enviado al destinatario y tan pronto se tenga respuesta por parte de

La recepción de este correo, hace explicito el cumplimiento de la obligación de reportar la información por parte de la Instituciones Financieras. Como en este momento la presentación es exitosa, la DIAN puede proceder al envió de la información a la Administración Tributaria de la jurisdicción pertinente.

15. Si la validación de la estructura y consistencia de la información de los archivos no es exitosa, el sistema envía un correo-e indicando los errores que encontró durante el proceso de validación.

Formule su petición, queja, sugerencia o reclamo en el Sistema PQSR de la DIAN

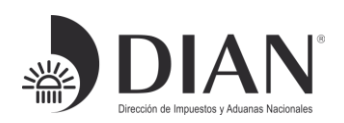

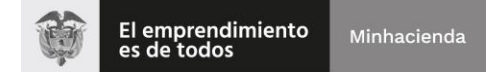

## A continuación, aparece un ejemplo de un correo de respuesta a una validación no exitosa:

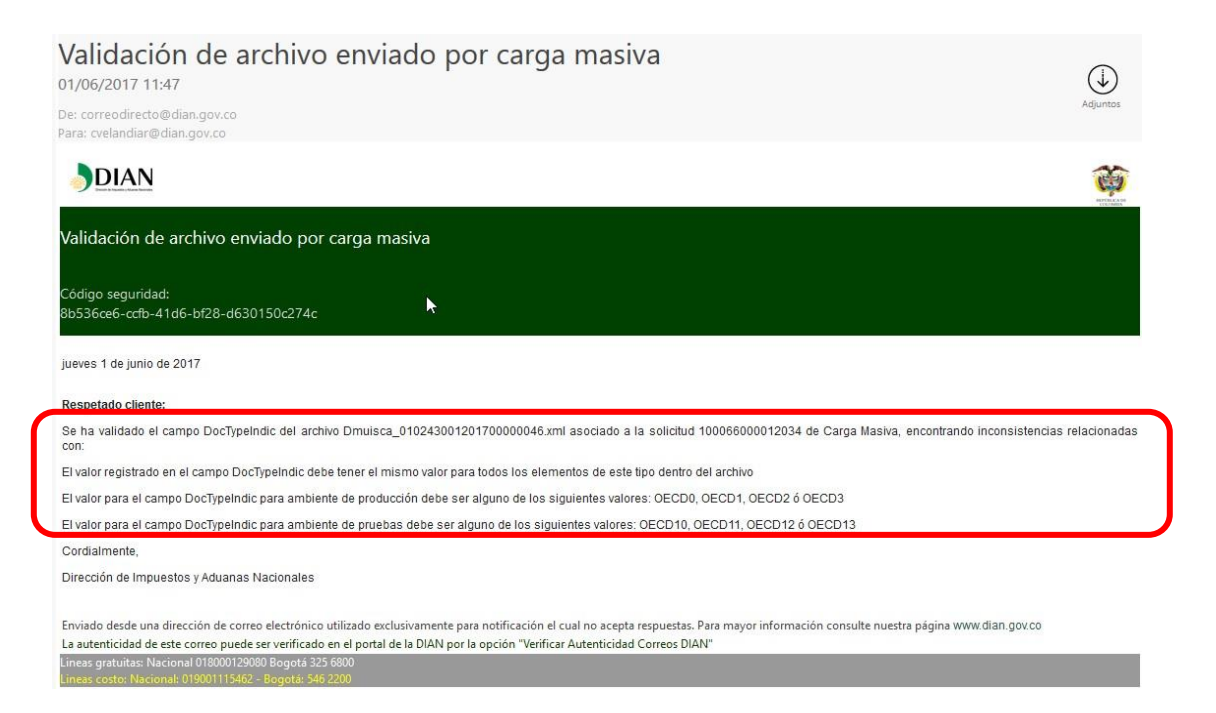

Cuando el resultado de la validación muestra errores, la presentación de la información por parte de la Instituciones Financieras **no se da por recibida** y debe proceder a **corregir los errores presentados** y volver a realizar los pasos descritos en esta guía, como la información no se da por recibida, se debe proceder a cargar la información como nueva (no corrección).

El sistema registra los errores en un archivo de respuesta.

Este archivo de respuesta se puede consultar con la opción "Consultar Envíos de Solicitudes", seleccionar la solicitud que se requiere revisar y dar clic en el botón "Continuar".

Formule su petición, queja, sugerencia o reclamo en el Sistema PQSR de la DIAN

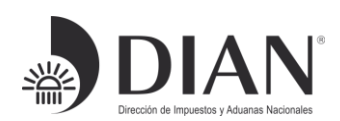

|   | No. Solicitud   | Código<br>Formato | Versión del<br>formato | Fecha<br>solicitud         | Cantidad de<br>Archivos | Estado                |
|---|-----------------|-------------------|------------------------|----------------------------|-------------------------|-----------------------|
| 0 | 100066000016891 | 2430              | 1                      | 29-06-2017                 | 1                       | Solicitud<br>recibida |
|   |                 |                   | Anterior 1             | ▼ 1 Siguiente<br>ontinuar) | )                       |                       |

Seleccionar el archivo a revisar y dar clic en el enlace que aparece al costado derecho.

| Detalle \$ | Solicitud                         |                       |             |
|------------|-----------------------------------|-----------------------|-------------|
| No. Solic  | itud 100066000016891              |                       |             |
| Estado     | Solicitud recibida                |                       |             |
| Archivos   | s de la solicitud<br>Nombre       | Estado                | Xml Errores |
| ۲          | Dmuisca_010243001201700000019.xml | Recibido              |             |
|            | Knterior                          | r) 1 - 1 🛞 Siguiente) |             |

Se abre un archivo XML con el texto del error, por ejemplo:

<?xml version="1.0" encoding="ISO-8859-1"?>

<error> El archivo presenta los siguientes errores al validarlo contra el esquema: <br>SchemaLocation: schemaLocation value =

'urn:oecd:ties:crs:v1' must have even number of URI's. <br> cvc-complextype.2.4.a: Invalid content was found

.....

. <br> </error>

Formule su petición, queja, sugerencia o reclamo en el Sistema PQSR de la DIAN

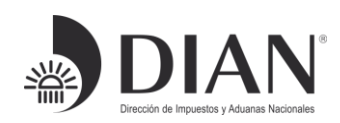

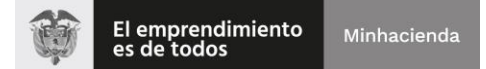

# 6. ENTREGA DE ARCHIVOS Y RECEPCIÓN DE RESPUESTAS DE LAS OTRAS ADMINISTRACIONES TRIBUTARIAS

La DIAN envía los archivos recibidos, para los que el resultado de la validación fue exitoso, a través del servicio de intercambio de información internacional-SIII, a cada una de las administraciones tributarias de las jurisdicciones pertinentes, de acuerdo con los plazos definidos en los convenios.

Las administraciones tributarias realizan sus propias validaciones y dan respuesta en un archivo XML.

Por medio de un correo electrónico, la DIAN informa a cada Institución Financiera acerca de la recepción del archivo de respuesta XML, de la siguiente forma:

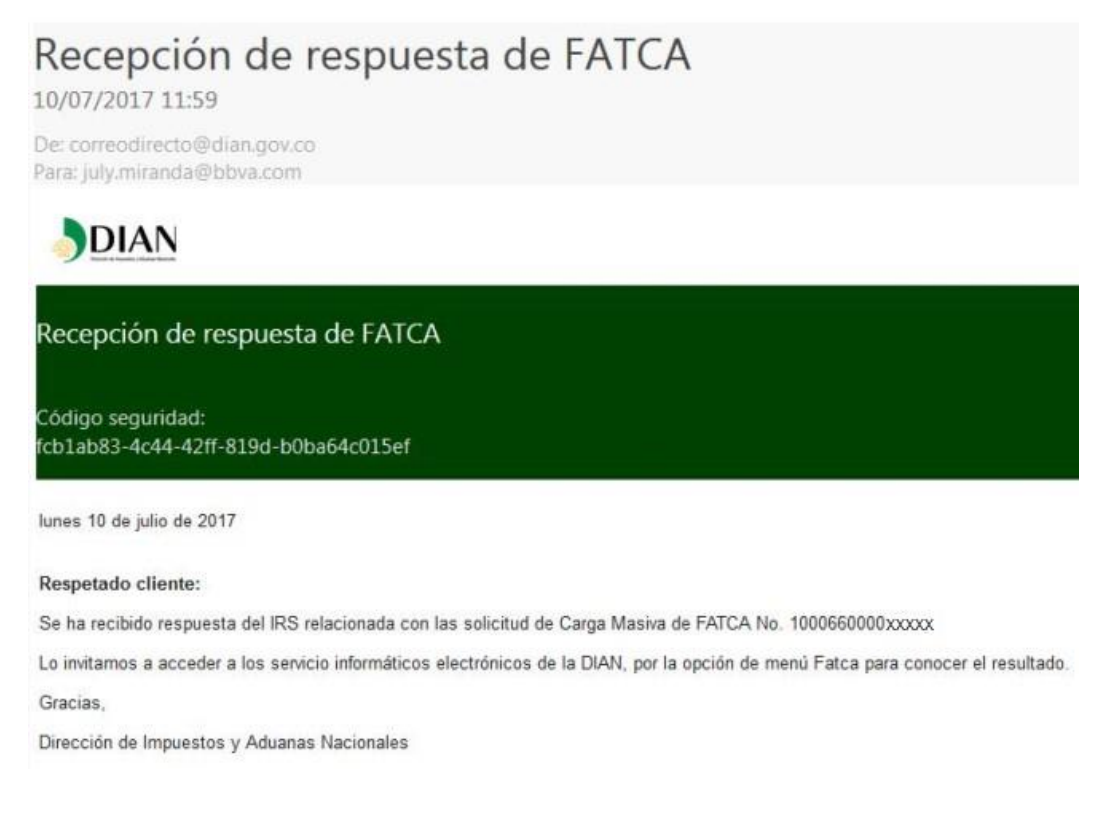

La Institución Financiera puede consultar los archivos de respuesta, a través del menú "Información Extranjera", "Intercambio", "Consulta de respuestas de información extranjera":

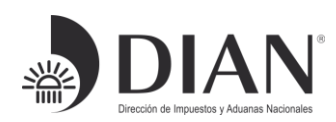

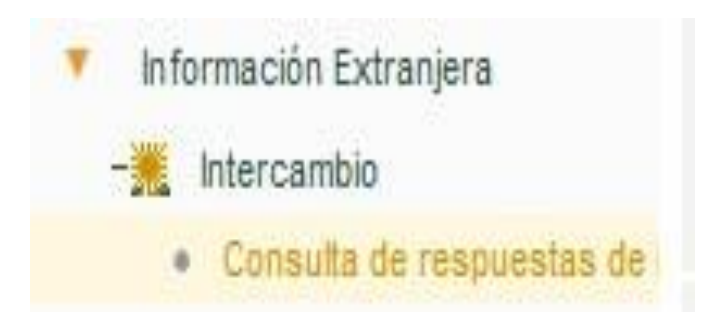

Digitar el año de la solicitud a consultar. Una vez efectuada la búsqueda se muestra un listado con las respuestas a los reportes enviados:

| Año                       | espues | tas FATCA                         |                                                                                                    |
|---------------------------|--------|-----------------------------------|----------------------------------------------------------------------------------------------------|
| O Buscar                  |        |                                   |                                                                                                    |
| Documento Carga<br>Masiva | Año    | Nombre archivo                    | Respuesta                                                                                                    |
| 100066000011939           | 2016   | Dmuisca_010221801201700000045.xml | <pre><ns4:fatcafileerrornotification xmlns:ns3="urn:fatca:fatcapaperrecorderrornotification" xmlns:ns4="urn:fatca:fatcanotificationbase"> <fatcanotificationheadergrp> <fatcanotificationcreatets>2016-02-09T22:13:39Z <fatcanotificationrefid>67505</fatcanotificationrefid></fatcanotificationcreatets></fatcanotificationheadergrp></ns4:fatcafileerrornotification></pre> |
| 100066000011731           | 2016   | Dmuisca_010221801201700000043.xml | <pre><ns4:fatcafileerrornotification xmlns:ns2="urn:fatca:fatcapalidfilenotification" xmlns:ns3="urn:fatca:fatcapaperrecorderrornotification" xmlns:ns4="urn:fatca:fatcarfileerrornotification"> <fatcanotificationheadergrp> <fatcanotificationcreatets>2016-02-09T22:13:39Z</fatcanotificationcreatets></fatcanotificationheadergrp></ns4:fatcafileerrornotification></pre> |

Formule su petición, queja, sugerencia o reclamo en el Sistema PQSR de la DIAN